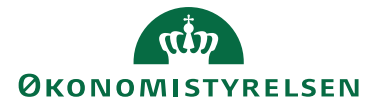

Forskud håndteres ad to omgange:

- 1. Først anmodes om et forskud i separat afregning. Når forskuddet er godkendt oprettes der automatisk en forskudstransaktion som efter fordeling, placeres på den rejsendes profil under Åbne korttransaktioner.
- 2. Efter rejsen/indkøbet er foretaget, afregnes der på separat afregning. Forskudstransaktionen hentes ind på afregningen, lige som div. køb dokumenteres og afregnes.

#### Anmodning om forskud

Anmodning om forskud foretages på separat udgiftsafregning – Vælg omkostningstypen Anmod om forskud

Afregningsdetaljer Afregningsskabelon \* 2 - Udgiftsafregning (kun udgifter)

#### Afregningsnavn

Udfyld afregningsnavnet med Anmodning om forskud til ....

#### Afregningsnavn \*

Anmodning om forskud til NS kursus

#### Kontering

Det er vigtigt at den kontering du indsætter på Anmodningen, også er den kontering du indsætter på Afregningen.

Der skal typisk ikke voldsomt meget kontering på hverken anmodning eller afregning, da det er selve de poster som der er købt ind for via forskuddet, som man påhæfter fyldestgørende kontering på.

#### 🔠 Kontering

Her kan du angive kontering. Felter som er markeret med en \* er obligatoriske.

# Delregnskab \* 10 - ALMINDELIG VIRKSOMHED X Sted 113 - Disciplinærnævnet for Ejendomsmæglere X Aktivitetskode 11313 - Indtægter 13. Disciplinærnævnet for Ejendo X Indkoebskategori \* 8210 X Ugydig værdi

#### Omkostningstype og beløb

Du skal nu oprette anmodningen – **Opret ny.** 

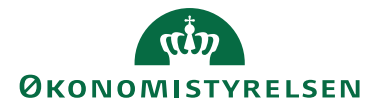

Omkostningstype \* FORSKUD - ANMODNING NY

Der kan være forskelle på hvad din institution har valgt at kalde den Omkostningstype du skal benytte når du anmoder om et forskud. Her hedder den *FORSKUD – ANMODNING NY*  $\rightarrow$ 

| 🖩 Beløb<br>Angiv beløb og valuta. |          |  |  |  |
|-----------------------------------|----------|--|--|--|
|                                   | Valuta * |  |  |  |
| Beløb *                           | Valuta * |  |  |  |

Du indsætter nu en passende Beskrivelse og indtaster det ønskede forskudsbeløb i feltet Beløb

| Dato *                     |   |
|----------------------------|---|
| 05-07-2019                 | Î |
| Omkostningstype *          |   |
| FORSKUD - ANMODNING NY     | ~ |
| Formål *                   |   |
| 1 - Danmark                | ~ |
| Beskrivelse *              |   |
| Forskud til BMW konverence |   |
|                            |   |

#### Send Anmodning

Du er nu færdig med indtastningen og kan gemme og sende anmodningen afsted til endelig godkendelse.

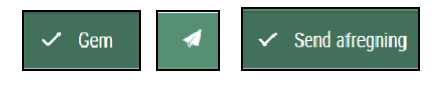

# ОК 🙂

Nu sker der 2 ting:

- 1. Din anmodning (afregning) bliver nu sendt til kontrol og godkendelse. Når den er godkendt, overføres posterne til NS og der foretages en udbetaling til din NEMkonto.
- Samtidig oprettes der automatisk en forskudstransaktion pr. oprettet forskudsanmodning. Den skal du anvende når du skal afregne det udbetalte forskud. Du kan enten se forskudtransaktionen under Mine korttransaktioner →

Eller du kan trække dem ind på afregningen når du foretager den samlede rejseafregning som beskrives herunder.

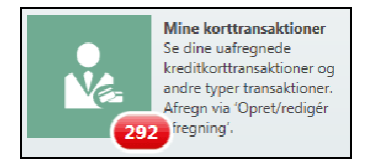

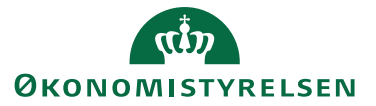

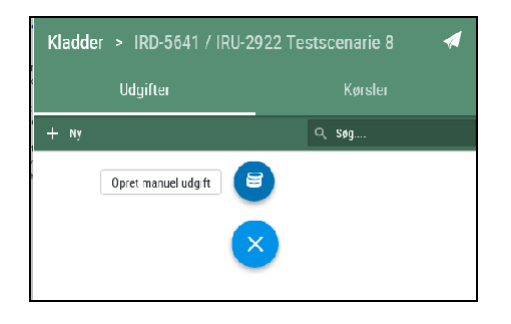

#### Afregning af et helt forskud

Når du skal afregne et tidligere udbetalt forskud, gøres det typisk i forbindelse med afregning af det som forskuddet er udbetalt til.

Du opretter således en helt alm. ny afregning. Da du har en ikke-afregnet forskudstransaktion liggende fra da du i sin tid foretog anmodningen om forskuddet, skal du trække denne forskudstransaktion ind på din afregning du anmodede om forskuddet til  $\rightarrow$ 

| Howdmenu > Opret/hedigir afregsing                                                   |               |                    |                                                 |
|--------------------------------------------------------------------------------------|---------------|--------------------|-------------------------------------------------|
| Kladder > Af egning of rejse til Paris > Vec                                         |               |                    |                                                 |
|                                                                                      |               |                    | 9, teg                                          |
| C Korindehaver / Berain Dato / Forbrugs.ned •                                        | Lokalı belvit | Tilgengeligt beløb | Beskivelse / Kategork                           |
| Kontor One Rejsende man. 17. jun. 2019<br>Forskud/AcxancePayme Forskud/AdvancePayme  | 25.000.00     | 25.000,0           | UDBETALT FORSKUD<br>15. Forsitud/Advance (Syste |
| Kontor One Rejsende man. 17. jun. 2019<br>Forskud/AcivancePayme Forskud/AdvancePayme | 8.000.00      | 8.000.9            | UDBETALT FORSHUD<br>EX. Forshud/Advance (Syste  |
| Rostor One Rejsende man. 3. dec. 2018                                                | 999.00        | 9991               | UDBETALTFORSKUD                                 |
| 🚺 Generelle detaljer                                                                 |               |                    |                                                 |
| Generelle detaljer<br>Udfyld felterne. Felterne kan var<br>Dato *<br>17-06-2019      | iere afhæ     | ngigt af om        | kostningstype                                   |

#### VIGTIGT !!!

Når du afregner et forskud er det vigtigt at saldoen på din afregning ikke bliver nul kroner. RejsUd kan godt håndtere at af- regninger går i nul, MEN Navision Stat ac- cepterer ikke afregningslinjer på Nulkro- ner. Nul-linjer kan ikke bogføres og din afregning bliver afvist. Derforskal du altid afregne så der er en forskel i det udbe- talte forskud og den afregning du foreta- ger. I nogle tilfælde kan det være at du skal dele din afregning i 2.

#### BEMÆRK

I nogle tilfælde kan man være nødt til at afregne et forskud som ikke er anvendt - fordi en rejse måske er aflyst. Her vil medarbejderen opleve at afregningen en- der med et minus, som typisk vil blive ud- lignet og fratrukket næste lønudbetaling (Statslige institutioner).

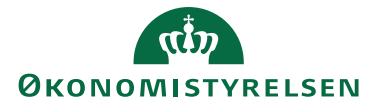

### Delvis Afregning af et helt forskud

I nogen tilfælde får en medarbejder ud- betalt i forskud som skal dække flere afregninger.

| Hondmen > Contrindger alrugning<br>Kladder > Afr <mark>egning af rejse til Paris</mark> > Vedig korttransaktion |                                                                                     |                  |                   |                                            |  |
|----------------------------------------------------------------------------------------------------|-------------------------------------------------------------------------------------|------------------|-------------------|--------------------------------------------|--|
|                                                                                                    |                                                                                     |                  |                   | Q, \$19                                    |  |
| 0                                                                                                    | Kortindehaver / Betalin Dato / Forbrugssted 🔹 I                                     | okalt teløb Ti   | igængeligt beløb  | Beskrivelse / Kategorik                    |  |
| B                                                                                                    | Kontor One Rejsende man. 17. jun. 2019<br>Forskud/AdvancePayme Forskud/AdvancePayme | <b>25.000,00</b> | <b>25.000,0</b> 0 | UDBETALT FORSKJD                           |  |
| в                                                                                                    | Kontor One Rejsende man. 17. jun. 2019<br>Forskud/AdvancePayme Forskud/AdvancePayme | <b>8.000.00</b>  | 8.000.00          | UDBETALT FORSKJD<br>Forskud/Advance (Syste |  |
|                                                                                                    | Kontor One Rejsende man. 3. dec. 2018                                               | 999 00           | 999 00            | UDBETALT FORSKJD                           |  |

Her er arbejdsgangen af medarbejderen følger ovenstående vejledning, men når tilskuddet er valgt ind på afregningen, så skal beløbet korrigeres i forhold til den del af forskuddet man ønsker at anvende til denne afregning - typisk et identisk beløb i forhold til afregningens saldo  $\rightarrow$ 

Da du har en ikke-afregnet forskudstransaktion liggende fra da du i sin tid foretog andmodningen om forskuddet, skal du trække denne forskudstransaktion ind på din afregning  $\rightarrow$ 

RejsUd systemet er opsat således at omkostningstypen "**Udbetalt forskud**" automatisk indsættes. Der skal ikke vælges anden omkostningstype!!!  $\rightarrow$ 

| i Generelle detaljer,<br>Udfyld felterne. Felterne kan variere afhængigt af omkostningstypen. |
|-----------------------------------------------------------------------------------------------|
| Dato *                                                                                        |
| 17-06-2019                                                                                    |
| Omkostningstype *                                                                             |
| UDBETALT FORSKUD                                                                              |
| Formål *                                                                                      |
| 1 - Danmark                                                                                   |
| Beskrivelse *                                                                                 |
| RUKF449 - Forskud/Advance                                                                     |
|                                                                                               |
| Betalingsmiddel *                                                                             |
| Forskud/AdvancePayment                                                                        |
| Forskud/AdvancePayment                                                                        |

I beløbsfeltet retter du, så det passer til det du ønsker at anvende ud af det samlede forskud. OBS sørg altid for at din af- regning ikke går i NUL KRONER – Navision Statkanikke håndterer nulposteringer og din afregning vil blive afvist!!!

Når du gemmer, vil RejsUd systemet automatisk oprette en ny afregningslinje for det resterende forskud. Da du typisk vil afregne det på et senere tidspunkt skal du blot vælge "Fortryd"  $\rightarrow$ 

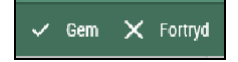

Næste gang du ønsker at "gnave" af forskuddet, vil det se således ud i din oversigt over tilgængelig forskudstransaktioner  $\rightarrow$ 

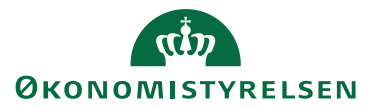

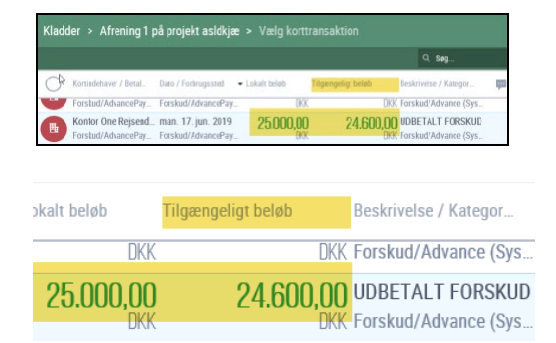